# Anleitung Überweisungsort (RemittanceID) pflegen

Juli 2021 – Swisscom.Kaufhaus@swisscom.com

C1 – Public

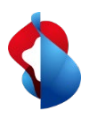

Auf den folgenden Seiten finden Sie Hinweise, wie Sie auf SAP Ariba die RemittanceID pflegen können.

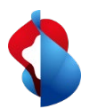

1. In das Ariba "**Netzwerk**" Modul einsteigen, anschliessend über das Kürzel in die **Unternehmenseinstellungen** einsteigen und auf **Überweisungen** klicken

| Geschäfts-Netzwerk | Unternehmenskonto TESTMODUS | Zurück zur klassischen Ansicht                                                                                                    |                                                                                                    | () FRAU                                                                                                    |
|--------------------|-----------------------------|----------------------------------------------------------------------------------------------------|----------------------------------------------------------------------------------------------------|----------------------------------------------------------------------------------------------------|
| Zuhause Chancen V  | Aufträge <                  | Zahlungen V Kataloge Berichte V<br>V Swisscom (Schweiz) AG - DV Genaue Übereinstimmung V Be<br>Magelehnte Rechnungen<br>Letzte 31 Tage<br>(N Anpassen) | estellnummer<br>ACCOUNT EINSTELLUNGEN<br>Kundenbeziehungen<br>Benutzer<br>Benachrichtigungen<br>Anwendungsabonnements<br>Kontoregistrierung<br>Nächste 90 Tage<br>Liektronische Auftragsweit | Mein Konto<br>Benutzer-IDs verknüpfen<br>Wenden Sie sich an den Administrator<br>Markus Test Supplier 8 -<br>TEST<br>ANID: ANO1407529509-T<br>Premium Paket<br>Firmenprofil<br>die Einstellungen |
|                    | Kauforder Monate V Recht    | ungsalterung Firmenprofil                                                                                                    | Meine Lead<br>Überweisungen                                                                                                    |                                                                                                    |

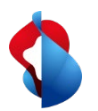

2. Unter dem Abschnitt **Ariba Network-Einstellungen** auf **Begleichung** klicken und die Pflege der RemittanceID mit **"Erstellen"** beginnen.

| iba Network-Einstellungen                    |                                                       |                     | Sp   | eichem Schließen |  |  |  |  |
|----------------------------------------------|-------------------------------------------------------|---------------------|------|------------------|--|--|--|--|
| Weiterleitung elektronischer Bestellaufträge | Weiterleitung elektronischer Rechnungen Vorzeitige Za | hlungen Begleichung |      |                  |  |  |  |  |
| * kennzeichnet ein Pflichtfeld.              |                                                       |                     |      |                  |  |  |  |  |
| Überweisungen per ELV/Scheck                 |                                                       |                     |      |                  |  |  |  |  |
| Adresse 1                                    | Ort                                                   | Bundesland/-staat   | Land | Standard         |  |  |  |  |
| L Bearbeiten Löschen                         | Erstellen                                             |                     |      |                  |  |  |  |  |

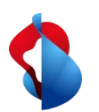

| Überweisungsadresse           |                    |                                                 |  |  |  |
|-------------------------------|--------------------|-------------------------------------------------|--|--|--|
|                               | Adresse 1:*        | Bank ABC                                        |  |  |  |
|                               | Adresse 2:         |                                                 |  |  |  |
|                               | a) Postleitzahl:*  | 9999                                            |  |  |  |
|                               | a) Ort:*           | Bern                                            |  |  |  |
|                               | Bundesland/-staat: |                                                 |  |  |  |
|                               | a) Land:*          | Schweiz [CHE]                                   |  |  |  |
|                               | Kontakt:           | Kontakt auswählen 🗸                             |  |  |  |
|                               | <b>b)</b>          | V Diese Adresse als Standardanschrift festlegen |  |  |  |
|                               | •                  | Aliquotierungsservice (i)                       |  |  |  |
| Zuordnung der Überweisungs-ID |                    |                                                 |  |  |  |
| Kunde †                       | Überweisungs-ID    |                                                 |  |  |  |
| Swisscom (Schweiz) AG         | <b>c)</b>          | 0012345678:0012345678                           |  |  |  |

#### 3. Unter dem Abschnitt **Überweisungsadresse**

a) die Bankkoordinaten erfassen (alle obligatorische Felder mit \* ausfüllen)

 b) Diese Adresse als Standardanschrift aktivieren
 c) Die Überweisungs-ID erfassen (Sie erhalten die ID von Swisscom)

Anschliessend auf "OK" und "Speichern" klicken.

#### Wichtiger Hinweis:

Vor und nach Doppelpunkt jeweils 10stellen, keine Leerzeichen, evtl. führende Nullen sind zwingend zu berücksichtigen (z.B. 0012345678:0012345678).

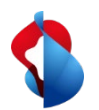

Falls Sie ihre Bankverbindung ändern, bleibt die RemittanceID bestehen. Bitte senden Sie die Informationen zu Ihrer neuen Bankverbindung an <u>Swisscom.Kaufhaus@swisscom.com</u>.

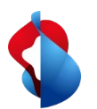

# Noch offene Fragen?

Sollten Fragen oder Unklarheiten auftauchen, bietet der SAP **Ariba Support** diverse Möglichkeiten zur Hilfe an, bspw. über die häufig gestellten Fragen oder über diverse Anleitungen. Dort finden Sie auch Kontaktmöglichkeiten für technische Probleme.

Weitere Hilfe finden Sie in unserem FAQ.

Sollten Sie weitere Anliegen haben, die nicht über den Ariba Support oder Self Service geklärt wurden, helfen wir Ihnen gerne unter Swisscom.Kaufhaus@swisscom.com weiter.

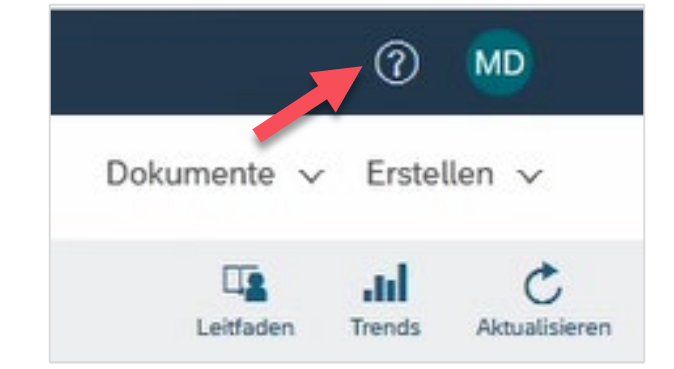